## Avez-vous oublié ou souhaitez-vous réinitialiser votre mot de passe ?

help.fracttal.com/hc/fr/articles/25222967067917-Avez-vous-oublié-ou-souhaitez-vous-réinitialiser-votre-mot-de-passe

Lorsque votre compte est bloqué en raison de plusieurs tentatives de connexion échouées, un message vous informera du blocage. Voici les étapes pour récupérer ou réinitialiser votre mot de passe :

## Étapes pour récupérer votre mot de passe sur Fracttal One

1. Entrez votre adresse e-mail enregistrée sur Fracttal One.

| Cogin with   Enall   Jonas.   Jonas.   Jonas.   Joseword     Next   Vou can also login with:   Cogogle   Marcosoft   Marcosoft |
|----------------------------------------------------------------------------------------------------|
| Fract   Login with   Trail   jonas (* os@fractal.com)   Password   Password   Forgot Password   Next   Vou can also login with:   Cogogle   Microsoft   Microsoft   Microsoft   Microsoft   Microsoft   Microsoft                                                                                                    |
| jona.x       os@fractal.com         Password       ©         Forgot Password       Next         You can also login with:       ©         G Google       microsoft       Image: SAML         Don't have an account? Create Account       Don't have an account?       Cocount                                                                                                    |
| Next<br>You can also login with:<br>G Google Microsoft SAML<br>Don't have an account? Create Account                                                                                                    |
|                                                                                                    |
| E.B.d<br>Control and a second<br>When you kig in its fracting you are excepting<br>Lancers the Lemma and Constitution and Constitution                                                                                                    |

2. Cliquez sur l'option "Mot de passe oublié".

| <br>                            |                       |
|---------------------------------|-----------------------|
|                                 |                       |
|                                 |                       |
|                                 |                       |
|                                 |                       |
|                                 |                       |
|                                 |                       |
|                                 |                       |
|                                 |                       |
| 🔹 Fracti                        | alone                 |
|                                 |                       |
| Login wi                        | th                    |
| Email                           |                       |
| jonas.c os@fracttal.com         |                       |
|                                 |                       |
|                                 |                       |
| Password                        | 0                     |
|                                 |                       |
| Forgot Password                 |                       |
| Next                            |                       |
| NEAL                            |                       |
|                                 |                       |
| You can also lo                 | gin with:             |
| G Google                        | soft 🔗 SAML           |
| Don't have an account?          | Create Account        |
|                                 |                       |
| 5.0.48                          |                       |
|                                 | UPPORT                |
| When you log in to Fracttal y   | ou are accepting      |
| Lacospitite Lemis and Condition | s and Phyacy policies |
|                                 |                       |
|                                 |                       |
|                                 |                       |
|                                 |                       |
|                                 |                       |
|                                 |                       |

3. Un message apparaîtra indiquant :

"Un e-mail a été envoyé à votre adresse enregistrée avec des instructions pour réinitialiser votre mot de passe."

| Login with Login signal Login with Login with Login wit |     |
|----------------------------------------------------------------------------------------------------|-----|
| Forgot Password Next                                                                                                    |     |
| You can also login with:                                                                                                    |     |
| 5.5.4<br>f3 TIDHACK, SUPPORT<br>Wany yoo log in on Frantzal you are according<br>Lacoret the Terms and Conditions and Physics policies                                                                                                    |     |
| If the account exists, an email will be sent with instructions to reset your passed                                                                                                    | ord |

- Accédez à votre boîte de réception (ou au dossier SPAM) et recherchez un e-mail de <u>no-reply@fracttal.com</u>.
- 5. Ouvrez l'e-mail et cliquez sur le bouton ou le lien "Changer le mot de passe".

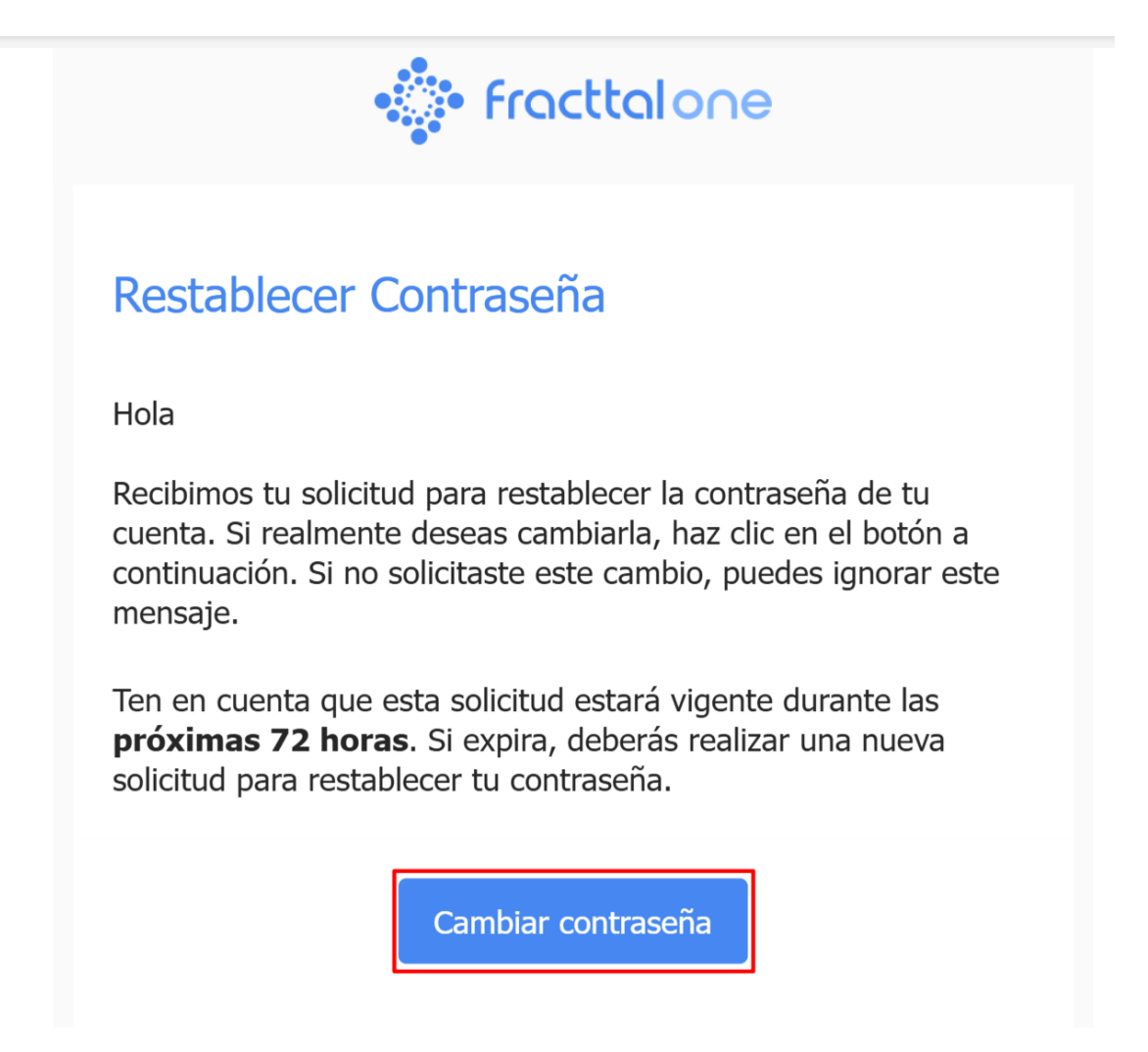

- 6. Vous serez redirigé(e) vers une page où vous devrez :
  - Sélectionner l'entreprise ou la base de données où vous souhaitez changer votre mot de passe (si vous gérez plusieurs entreprises).
  - Entrer un nouveau mot de passe et le confirmer en le saisissant à nouveau.

| Change password                                                      |
|----------------------------------------------------------------------|
| Company     ①     (Am) Fracttal Demo     ·                           |
| New Password                                                         |
| Confirm New Password                                                 |
| Change                                                               |
| G TECHNICAL SUPPORT<br>When you log in to Fractial you are accepting |
| Lacept the Terms and Conditions and Privacy policies                 |
|                                                                      |

7. Cliquez sur "Changer" pour continuer

| 🔹 Fracttalone                                                                                                    |
|----------------------------------------------------------------------------------------------------|
| Change password                                                                                                    |
| Company                                                                                                    |
| New Password                                                                                                    |
| Confirm New Password                                                                                                    |
| Change                                                                                                    |
| TECHNICAL SUPPORT<br>When you log in to Fractal you are accepting<br>Laccept the Terms and Conditions and Privacy policies |
|                                                                                                    |

Votre mot de passe a été mis à jour avec succès. Vous pouvez maintenant accéder à **Fracttal One**.

## Important :

• Si vous avez plusieurs comptes, vous devrez répéter ces étapes pour chacun d'eux.

• Assurez-vous de créer un mot de passe sécurisé contenant au moins 8 caractères, incluant des majuscules, des minuscules, des chiffres et des symboles.